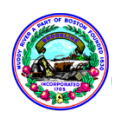

User instructions for RESET MY PASSWORD, the Brookline Information Technology Department's selfservice password reset tool (Version: DECEMBER 2017)

## Step 1: Create an Account on our new PSB Password Reset Tool Step 1 Town of Brookline Welcome to the Brookline NetID Account Management Page ) the Brookline Netto Fraction of the Brookline network of the State of the State of the Stat To begin registration, visit: https://rmp.brooklinema.gov/home.html?0 ord Click "Register/Account Preferences" Unlock Your NetId **DON'T CLICK** on "Reset Your Password" yet. If Your Account is Locked Unlock it Here Register / Account Preferences View Your Account Details 1.2: User Portal Login A. Enter the username and password you currently use to log into PSB WiFi **User Portal Login** Network, Munis, or School Dude. This is To manage your personal information enter your Active Directory authentication credential your Active Directory username and password. User Name: Note: This username uses "first initial, last name" syntax. I.e. The username for Pepper Potts would be 'ppotts' Password: If you don't know this username and password, please contact the Help Desk Next (x4357) B. Click "NEXT" 1.3: Proving You are Human User Portal Login To manage your personal information enter your Active Directory authentication credential You will be directed to a page designed to ensure you are a real person and not an automated tool attempting to hack into our network. A. Slide the arrow to the RIGHT toward "I I AM A BOT > I AM A HUMAN AM A HUMAN" Back Cancel Login B. Click "LOGIN"

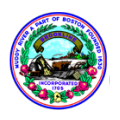

| This wizard walks you through the steps required to configure your account for our self service account features. User Setup This page simply tells you that you need to add a You will now be guided through setting up your account so you may perform various self service actions, such as P |          |
|----------------------------------------------------------------------------------------------------|----------|
| This page simply tells you that you need to add a                                                                                                    |          |
|                                                                                                    | assword  |
| "recovery" email address and security questions Resets.<br>The list below shows the steps where we need details from you.                                                                                                    |          |
| to complete registration                                                                                                    |          |
| Incomplete Email Addresses                                                                                                    |          |
| A. Click "NEXT"                                                                                                    |          |
| Show steps that are already completed                                                                                                    |          |
|                                                                                                    |          |
|                                                                                                    |          |
|                                                                                                    |          |
|                                                                                                    |          |
| < Previous Next> Cance                                                                                                    | I Finish |
|                                                                                                    |          |
| 1.5: Adding a Recovery Email Address                                                                                                    |          |
|                                                                                                    |          |
| You need to add a personal email address to be                                                                                                    |          |
| your "recovery" email address in case you get                                                                                                    |          |
| locked out and where you will receive alerts and                                                                                                    |          |
| confirmation requests.                                                                                                    |          |
| Add                                                                                                    |          |
| A. Enter a PERSONAL email address                                                                                                    |          |
| B. Click "ADD"                                                                                                    |          |
|                                                                                                    |          |
| The page will refresh. You should see your                                                                                                    |          |
| personal email address and your PSB email                                                                                                    |          |
| address Next> Cance                                                                                                    | Finish   |
|                                                                                                    |          |
| C. Click "NEXT"                                                                                                    |          |
|                                                                                                    |          |
| 1.6: Choosing Security Questions                                                                                                    |          |
| This wizard walks you through the steps required to configure your account for our self service account features. User Setup                                                                                                    |          |
| You need to choose security questions to be used Please answer 2 of the questions below:                                                                                                    |          |
| to verify your identity.                                                                                                    |          |
| What is your favorite TV show?                                                                                                    |          |
| A. Answer ANY two questions What was your first telephone number?                                                                                                    |          |
| What was your first pets name?                                                                                                    |          |
| B. Click "NEXT"                                                                                                    |          |
| Show answers on screen                                                                                                    |          |
|                                                                                                    |          |
| < Previous Next > Cancel                                                                                                    | Finish   |
|                                                                                                    |          |

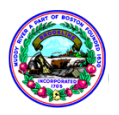

| 1.7: Completing Registration                                                                   |                                                                                                    |
|------------------------------------------------------------------------------------------------|----------------------------------------------------------------------------------------------------|
| You will be redirected to a page indicating your completion of the two registration tasks.     | This wizard walks you through the steps required to configure your account for our self service account features. User Setup The following is a summary of all changes that will be made. If any steps are not yet complete, please go back and provide the |
| A. Click "FINISH"                                                                              | request details. Click on <i>Finish</i> to apply the new details.                                                                                                    |
| You will be directed to the final confirmation page.                                           | Now Complete         Email Addresses           Now Complete         Answer Your Personal Questions                                                                                                    |
| B. Click "CLOSE"                                                                               |                                                                                                    |
| You will be redirected to your user dashboard<br>page.<br>C. PLEASE CONTINUE WITH STEP 2 BELOW | < Previous Next> Cancel Finish                                                                                                    |
| TO CHANGE TOOK PASSWORD                                                                        |                                                                                                    |

## Step 2: Change your password

| Step 2<br>A. Click the "CHANGE PASSWORD" tab                           | Dashood       Contact Details         Dashood       Dashood         This is your landing page, for important information about your Access Manager account and common tasks.         Welcome to your Nervepoint Access Manager home page. From here you can view and amend the personal information required to perform self-service password resets and account unlocks.         Tasks         Mobile         To manage your account on the move download the Android app here or iPhone app here.         Android app configuration steps :         9. Start the Android app.         9. Start the Android app.         9. Start the papy SQR code scanner to scan the QR code.         10. The app will save the link to the mobile password reset site. |
|------------------------------------------------------------------------|----------------------------------------------------------------------------------------------------|
| 2.2: Enter Your Username                                               |                                                                                                    |
| <ul> <li>A. Enter the password you used in step 1.2 (above)</li> </ul> | Dashboard         Change Password         Contact Details         Your Answers         Account Details           Change Password           Change Password           Change Password           Change Password                                                                                                    |
| B. Enter your new password                                             | Change Password Old Password (for primary account): Did Password (for primary account): Minimum length:: New Password: New Password: New Password: New Password: Didtionary words are allowed Way not contain your usename                                                                                                    |
| Be mindful of the PASSWORD RULES                                       | You may not use any of your 3<br>Confirm New Password: previous passwords.                                                                                                    |
| C. Re-enter your new password                                          | Change This directory also has the following restrictions :- Maximum Password Age : 90 Minimum Password Age : 0 Password History Length : 3                                                                                                    |
| D. Click "CHANGE"                                                      |                                                                                                    |